# Instructions for uploading photos of Market Hogs

1) After you have submitted your entries, Showorks will give you the option to upload your Market Hog photos.

| Register                                                      | Entries                                      | ltems                                         | Review                                  | Pay               | 6<br>Confirm |
|---------------------------------------------------------------|----------------------------------------------|-----------------------------------------------|-----------------------------------------|-------------------|--------------|
| Completed!                                                    |                                              |                                               |                                         |                   |              |
| ✓ Upload of files needed<br>Your entries were sucessfully sub | omitted however you have 2 entries that      | require files to be uploaded (document, phot  | to, audio, or video).                   |                   |              |
|                                                               |                                              | A Click the 'Upload File(s)' butt             | ton to be taken to a location to up     | bload your files. |              |
| If you experience difficulty or nee                           | ed to resend your files at a later time, you | u can do so by logging in and choosing 'My Ac | count'.                                 |                   |              |
| Don't forget to print!                                        |                                              |                                               |                                         |                   |              |
|                                                               |                                              |                                               |                                         |                   |              |
|                                                               |                                              | Transaction Su                                | ummary for Sonoma County Fair           |                   |              |
|                                                               |                                              | Confirmation<br>ID:                           | son<br>411411555                        | noma-<br>54985    |              |
|                                                               |                                              | Total Exhibitors:                             |                                         | 1                 |              |
|                                                               |                                              | Total Entries:                                |                                         | 2                 |              |
|                                                               |                                              | Total Additional Items:                       |                                         | 1                 |              |
|                                                               |                                              | Transaction Time:                             | 4/23/2024 11:5                          | 55:55 AM          |              |
|                                                               |                                              | Transaction Amount:                           |                                         | \$45.00           |              |
|                                                               |                                              | Transaction Payment:                          |                                         | \$0.00            |              |
|                                                               |                                              | Transaction Balance:                          |                                         | \$45.00           |              |
|                                                               |                                              | Also, email a copy of m                       | y receipt to:<br>Receipt Upload File(S) |                   | _            |

- 2) You will be brought to a screen to upload your photos for each entry. The division and class are listed at the top of the white box. If you have two pigs in the same division, be sure to check the WEN# on your entry receipt to ensure you are uploading the correct photos. Only two photos are required.
  - a) The first photo is a side-profile of the market pig with the exhibitor.
  - b) The second photo is of the market hog with the official Sonoma County Fair ear tag in the hog's ear.

| 1 of 2<br>WEN: OBAEAS                  | Press for Instructions Division: 4-H Berkshire Market Hog Class: 01 4-H Be                                                                                                    | Bella Adams<br>Pishire             |
|----------------------------------------|----------------------------------------------------------------------------------------------------|------------------------------------|
| PHOTO Choose File No                   | Eary Puotption                                                                                                    |                                    |
| PHOTO 2 Choose File No                 | file chosen Upload                                                                                                    |                                    |
| PHOTO 3 [Choose Film No                | file chosen Uploind                                                                                                    |                                    |
|                                        | Rest                                                                                                    |                                    |
| ™Al Imáges, Volvos, Documents, & other | Press Next once all uploads are 100% complete<br>* Size inns are 3 NB for Moss, 608 for MOP Rea, and 120 NB for Voles,<br>submitted on the page may be used by the Fair & Milless (including Shorthork & FairVourt), to fac | aliae de Fark correctors & autors. |

# If you did not upload your photos directly after completing your entries, follow the instructions below:

- 3) Go to <u>https://sonoma.fairwire.com/</u> and log in to your showorks account.
- 4) View past transactions.

| Sonoma Co<br>Sonoma County Fa                            | unty Fair & Expositi | on, Inc. |                                                                                                    |                                                                                                    |                                                                                                    |         | 🖬 Home - Hello, Bella 🗸 *                                        |
|----------------------------------------------------------|----------------------|----------|----------------------------------------------------------------------------------------------------|----------------------------------------------------------------------------------------------------|----------------------------------------------------------------------------------------------------|---------|------------------------------------------------------------------|
| Save Pedit<br>Wour Entry Cart<br>BELLA ADAMS:<br>0 Items | Register<br>Welcome  | Entries  | 3<br>Items                                                                                                    | Review                                                                                                    | pay                                                                                                    | Confirm | Send in as Einbeter Bela Ademi<br>Vour Profile<br>E Vour Profile |
| First bound                                              |                      |          | Welcome to the Sono<br>Before you begin the<br>court of the sono series<br>you point out on<br>the series of the sonor sonor<br>sonor sonor sonor sonor sonor<br>sonor sonor sonor sonor<br>sonor sonor sonor sonor<br>sonor sonor sonor sonor sonor<br>sonor sonor sonor sonor<br>sonor sonor sonor sonor<br>sonor sonor sonor sonor<br>sonor sonor sonor sonor<br>sonor sonor sonor<br>sonor sonor sonor<br>sonor sonor sonor<br>sonor sonor sonor<br>sonor sonor sonor<br>sonor sonor sonor<br>sonor sonor sonor<br>sonor sonor sonor<br>sonor sonor<br>sonor sonor sonor<br>sonor sonor sonor<br>sonor sonor<br>sonor sonor sonor<br>sonor sonor sonor<br>sonor sonor<br>sonor<br>sonor sonor<br>sonor sonor<br>sonor s | ma County Fair On-line Entry Process.<br>on-line entry process. print out a printe<br>el con at too right corner above this box<br>of download, print and read al nucles for<br>botto or<br>or Register if you have not done so pri<br>botto or<br>or or all the submitting entries<br>multiple exhibitors, otherwise choose "E<br>in menu.<br>word using letters and/or numbers that<br>are 20 minutes of nactively us you with<br>effect 20 minutes of nactively us you<br>or differ 1 you have any problems. 70-75<br>affer 20 minutes of nactively us you<br>of the 20 minutes of nactively us you<br>at all 20 minutes of nactively us you<br>are chosen and the submitting entries<br>in minutes and the submitting entries<br>in minutes of the submitting entries<br>a minutes so of entries who prompts.<br>A Regulard Information fields.<br>In the submitting of the submitting of the<br>entries of the for designated pres-<br>es chosen and promotes. Use the submitting<br>entries of the for designated pres-<br>es chosen and promotes. Use the submitting<br>entry of the submitting of the submitting<br>entry of the submitting entries of the<br>entry of the submitting entries and submittentifies<br>present cards ONLY (MC, VISA, Discover, Al-<br>ing your entry on-line, you will need to CHEO<br>engines that process of your entry uses | Triendly version of<br>, and visit the Sonoma<br>ill of the departments)<br>visually in 2023:<br>for multiple family<br>white: or "Club"<br>(11 danacters),<br>pla)<br>45-4203.<br>Ud Save the cart" if<br>ENTRIES, selecting the<br>as or dashes, i.e.<br>multiple charts only<br>d becomes the default<br>of birth, parental<br>isobih.<br>COUT blocks of plant,<br>a pla QUIED at<br>n email confirmation.<br>NOT |         |                                                                  |

- 5) Locate your market entries.
- 6) Click on the upload media button.

|                    | THE PROPERTY AND A PROPERTY AND A PR | nade by the Exhibitor 'Bella Adams'. You | may choose to print receipts for any transaction or print a packing list for all er | ntries.    |              |          |    |
|--------------------|----------------------------------------------------------------------------------------------------|------------------------------------------|-------------------------------------------------------------------------------------|------------|--------------|----------|----|
|                    | -                                                                                                    |                                          |                                                                                     |            |              |          |    |
| CONOMA COUNTY FAIR | Jpload Media Receipt                                                                                                    | confirmation ID<br>sonoma-4114115843949  | Cart Time<br>4/23/2024 11:58:43 AM                                                  | Exhib<br>1 | Entries<br>0 | 6 Fees   | Am |
|                    | Upload Files Receipt                                                                                                    | sonoma-4114115554985                     | 4/23/2024 11:55:55 AM                                                               | 1          | 2            | 2-<br>.t | \$ |
|                    |                                                                                                    |                                          | 📷 Mobile Checkin 🗮 Tirview All 🕅 Packing                                            | 2<br>List  | 2            | 1        | \$ |
|                    |                                                                                                    |                                          | Filter Reports by: All                                                              | ÷          |              |          |    |

- 7) You will be brought to a screen to upload your photos for each entry. The division and class are listed at the top of the white box. If you have two pigs in the same division, be sure to check the WEN# on your entry receipt to ensure you are uploading the correct photos. Only two photos are required.
  - a) The first photo is a side-profile of the market pig with the exhibitor.
  - b) The second photo is of the market hog with the official Sonoma County Fair ear tag in the hog's ear.

## If you have any questions, please contact the Entry Office.

## Phone: 707-545-4203

## Email: entryoffice@sonomacountyfair.com